# verifone<sup>®</sup> AFK

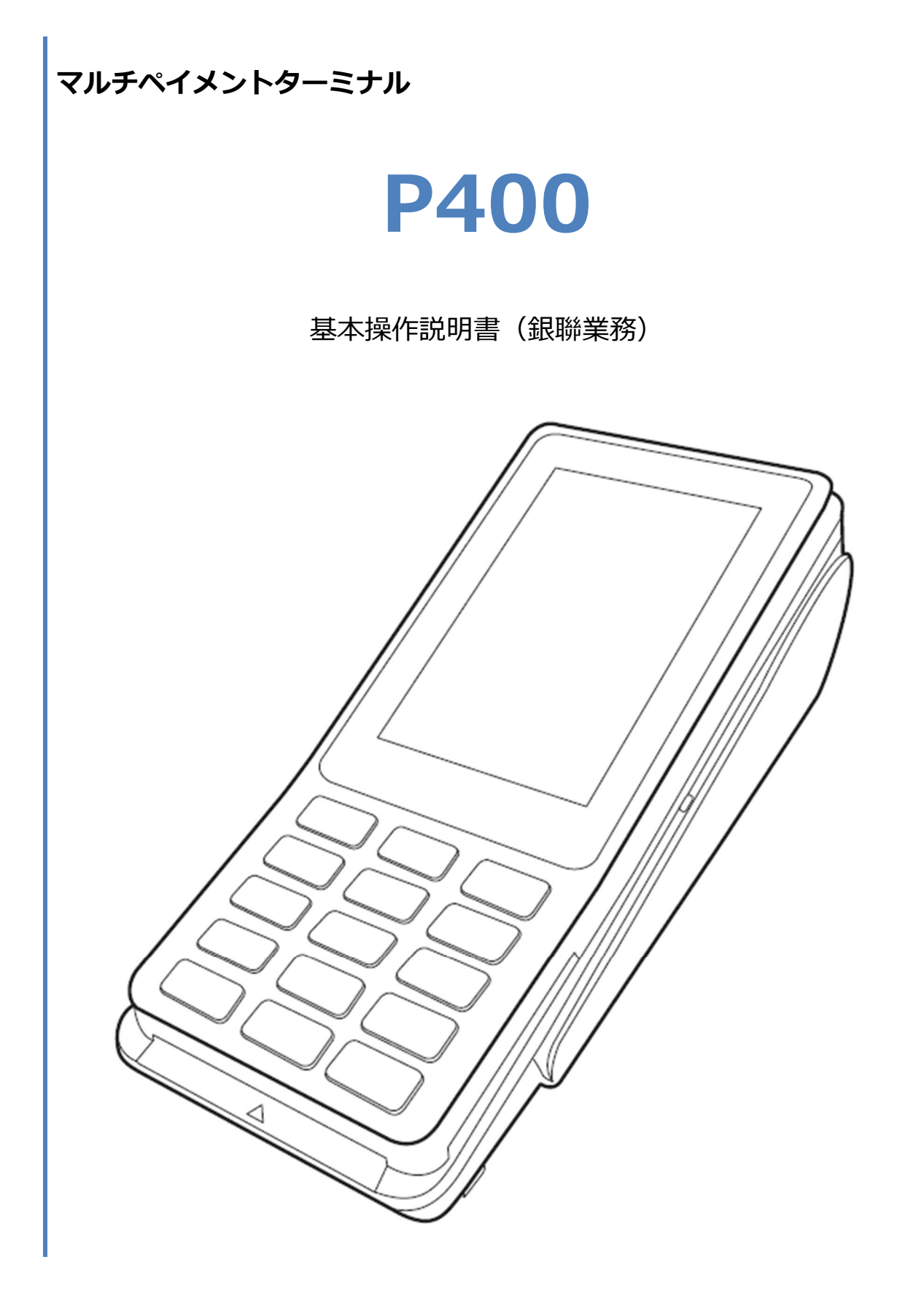

#### 目次

| はじめに  |                  | 2  |
|-------|------------------|----|
| 機器説   | 明・共通操作           | 2  |
| 1. 銀聯 |                  | 3  |
| 1.1.  | 売上               | 4  |
| 1.2.  | 取消・返品            | 6  |
| 1.3.  | トレーニングモード        | 9  |
| 1.4.  | リカバリーモードとレシート再印刷 | 10 |
| 2. レシ | ートイメージ           | 11 |
| 2.1.  | 売上               | 12 |
| 2.2.  | 取消・返品            | 13 |

# はじめに

本機を使用して銀聯業務を行うときは、この取扱説明書をよくお読みください。 また本機をご利用になる前に「安全上のご注意」を必ずお読みの上、本機を正しくお取扱いください。

#### 機器説明・共通操作

機器説明・共通操作に関しては別冊子「【P400】基本操作説明書(共通業務)」をご参照ください。

# 1.銀聯

| 通常業務          |                       |               |
|---------------|-----------------------|---------------|
| 業務メニュー        | 業務内容                  |               |
| 売┣            | 銀聯カードで商品やサービスを購入するときに | ☞[1 1 売 ト ]へ  |
| 70±           | 行う操作です。               |               |
| <b>取</b> 消,迈只 | 銀聯カードで購入された商品やサービスを、  | ☞[1 2 取消,返只]∧ |
| 위치가 가스미       | 取消・返品するときに行う操作です。     |               |

# その他業務

| 機能       | 概要                                                                                                    |                              |
|----------|----------------------------------------------------------------------------------------------------|------------------------------|
| リカバリーモード | 決済処理中に回線が切断されてしまったり、<br>端末の電源が落とされたりしまった場合、直<br>前の取引結果が不明なままの状態で処理が<br>中断されてしまいます。このような場合、端<br>末は自動的にリカバリーモードへと遷移し、<br>伝票の再発行や直前の取引の取消などの操<br>作をお手伝いします。 | ☞[1.4.リカバリーモード<br>とレシート再印刷]へ |

## 1.1. 売上

|   | 操作手順                 | 画面   |
|---|----------------------|------|
| 1 | POS から処理要求を実行してください。 | 待受画面 |
|   |                      |      |

- ② 本機に銀聯カードを通してください。
  - ※ 本機右側の磁気カードリーダー部分にカードを通し

てください。

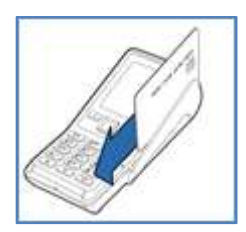

③ 暗証番号が必要とされる場合は暗証番号入力画面が表示されます。

暗証番号を入力して確定ボタンを押してください。

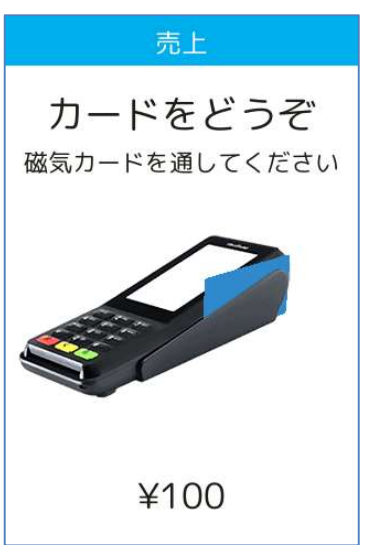

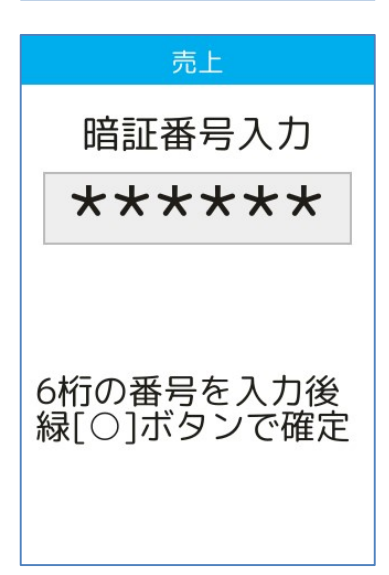

# 1.1. 売上

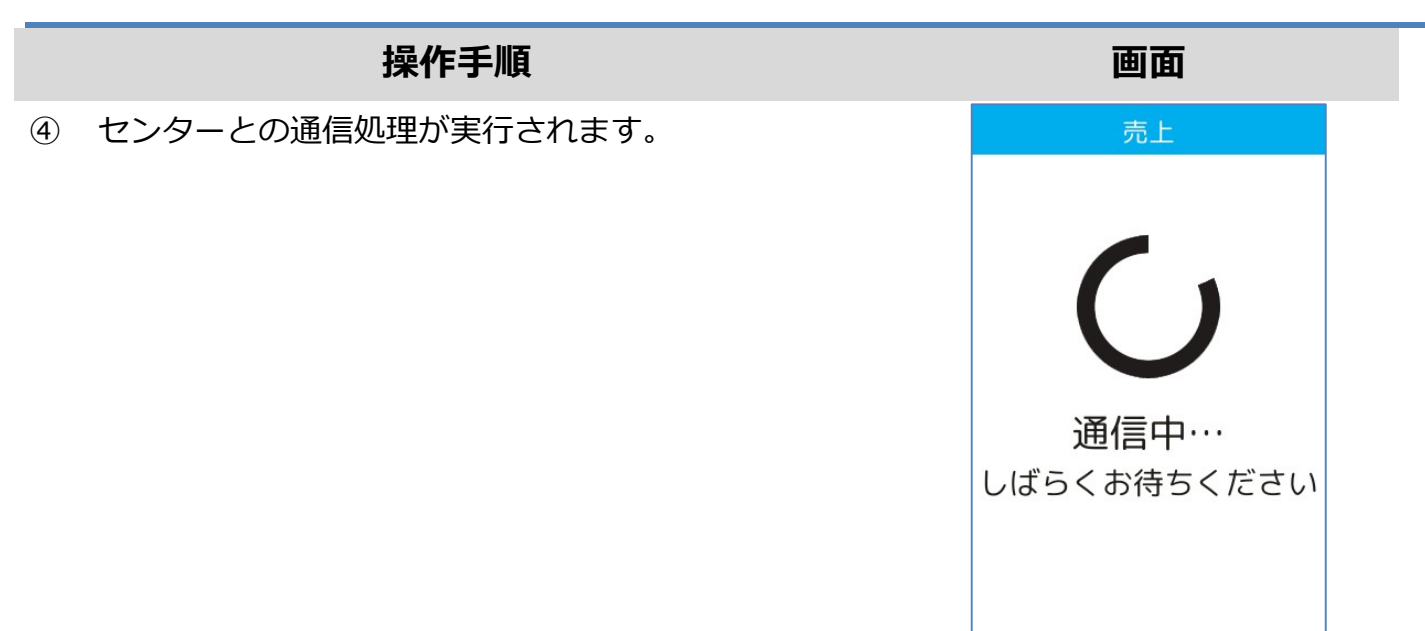

⑤ 処理が完了するとレシートが印刷されます。

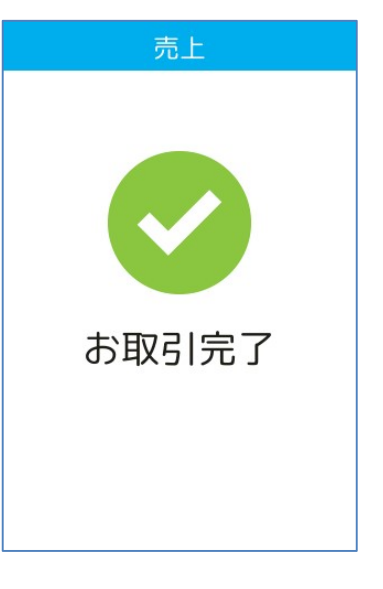

#### 1.2. 取消・返品

| 操作手順                                     | 画面   |
|------------------------------------------|------|
| <ol> <li>POS から処理要求を実行してください。</li> </ol> | 待受画面 |

② 伝票番号を入力して確定ボタンを押してください。

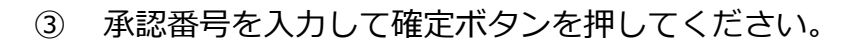

※ ご契約内容により、この画面が表示されない場合が あります。

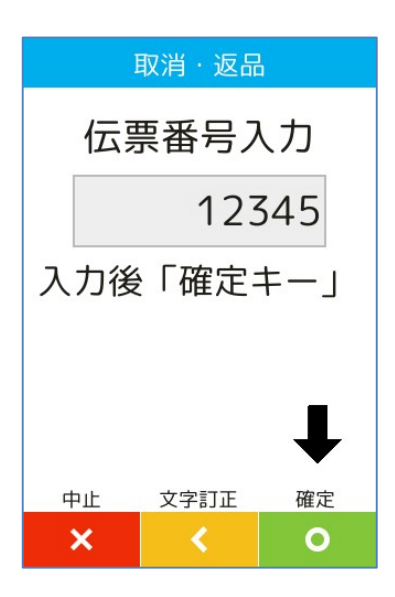

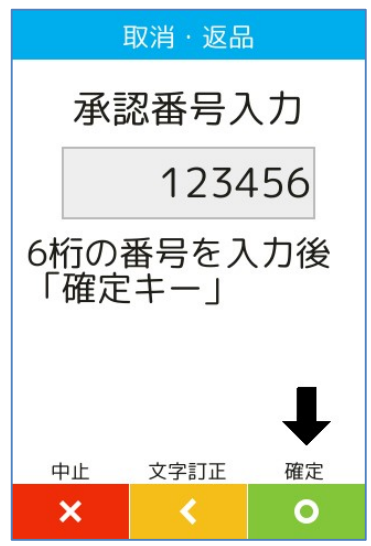

#### 1.2. 取消・返品

#### 操作手順

- ④ 銀聯番号を入力して確定ボタンを押してください。
  - ※ ご契約内容により、この画面が表示されない場合が あります。

- ⑤ 銀聯処理日を入力して確定ボタンを押してください。
  - ※ ご契約内容により、この画面が表示されない場合が あります。

- ⑥ 本機に銀聯カードを挿入してください。
  - ※本機右側の磁気カードリーダー部分にカードを通し
    - てください。

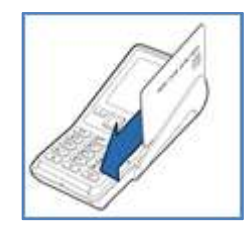

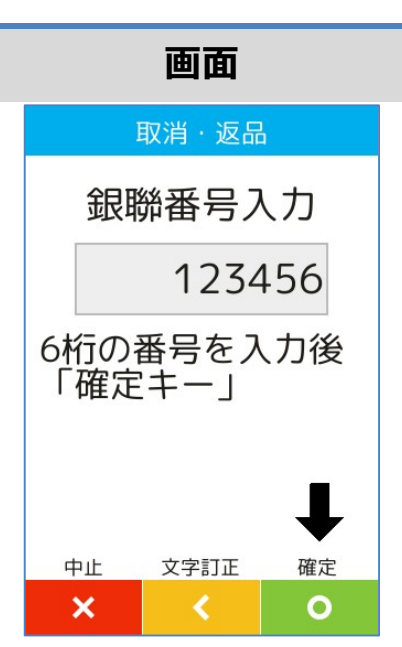

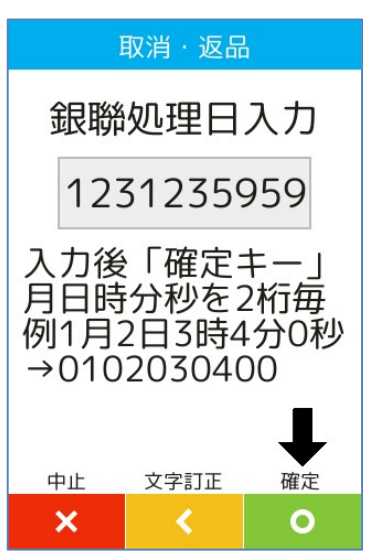

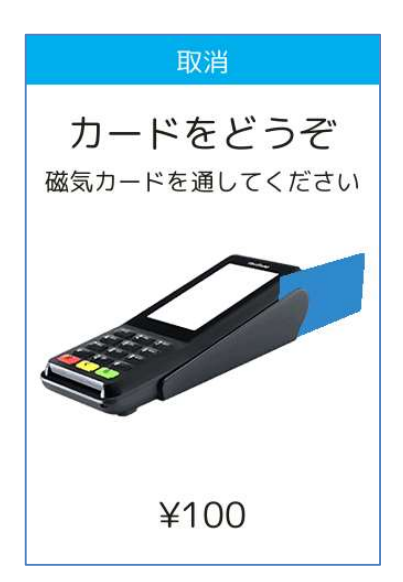

#### 1.2. 取消・返品

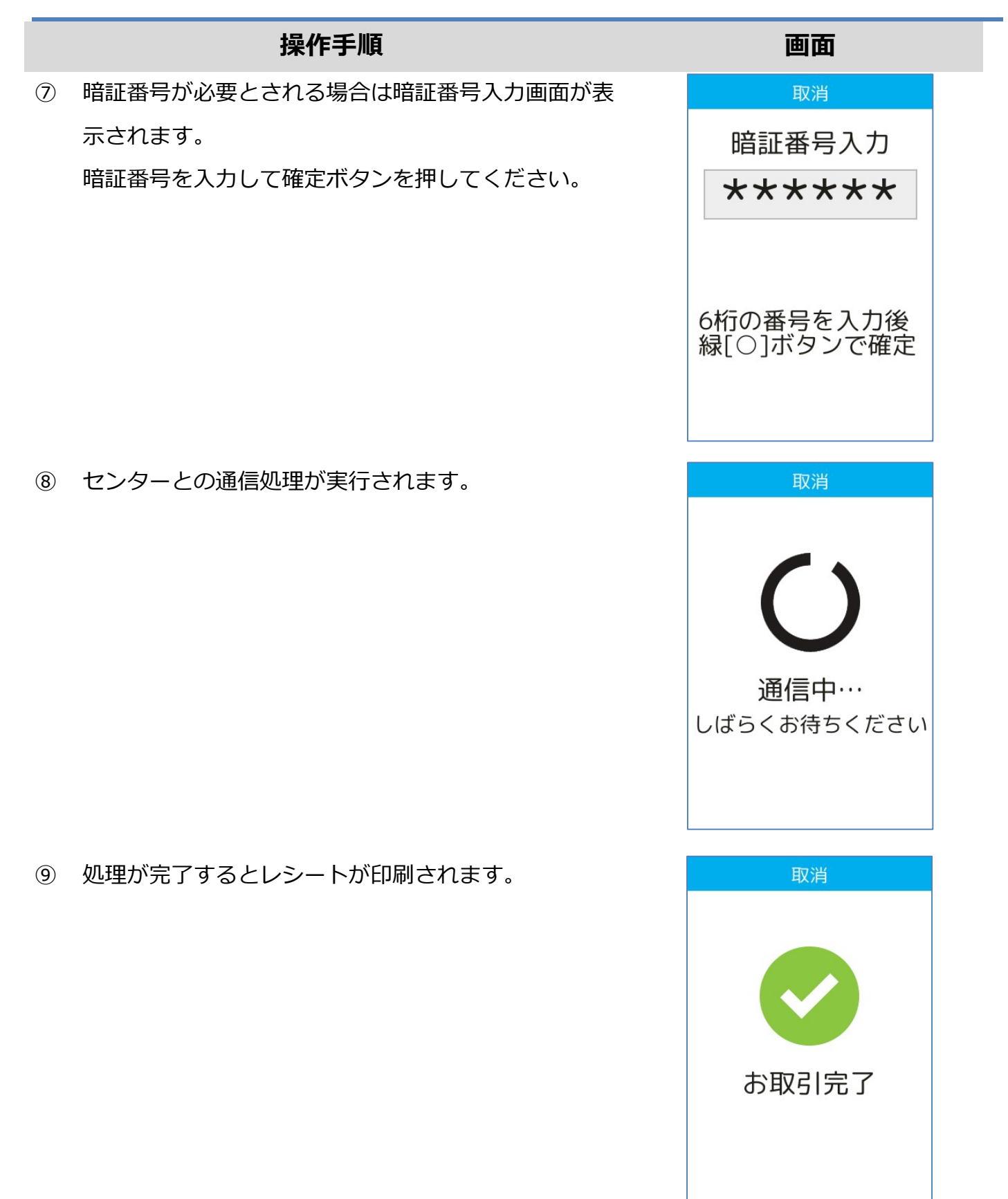

## 1.3. トレーニングモード

POS から送られてくる要求にトレーニングモード指示が含まれている場合、本機はトレーニング モードで要求操作を行います。トレーニングモードでは業務の練習操作を行うことができます。

|       | ネットワーク接続不要 |
|-------|------------|
| 業務    | 対応状況       |
| 売上    | 0          |
| 取消・返品 | 0          |

トレーニングモードでは画面背景が水色となり、画面右上に「♥」マークが表示されます。 <以下はイメージです>

|   | <b>A</b> |
|---|----------|
|   |          |
|   |          |
|   |          |
|   |          |
|   |          |
|   |          |
|   |          |
|   |          |
| × | リセット     |

# 1.4. リカバリーモードとレシート再印刷

決済処理中に回線が切断されてしまったり、端末の電源が落とされたりしまった場合、直前の取引 結果が不明なままの状態で処理が中断されてしまいます。

このような場合、端末は自動的にリカバリーモードへと遷移します。画面に表示される指示に従い、 落ち着いて対処してください。

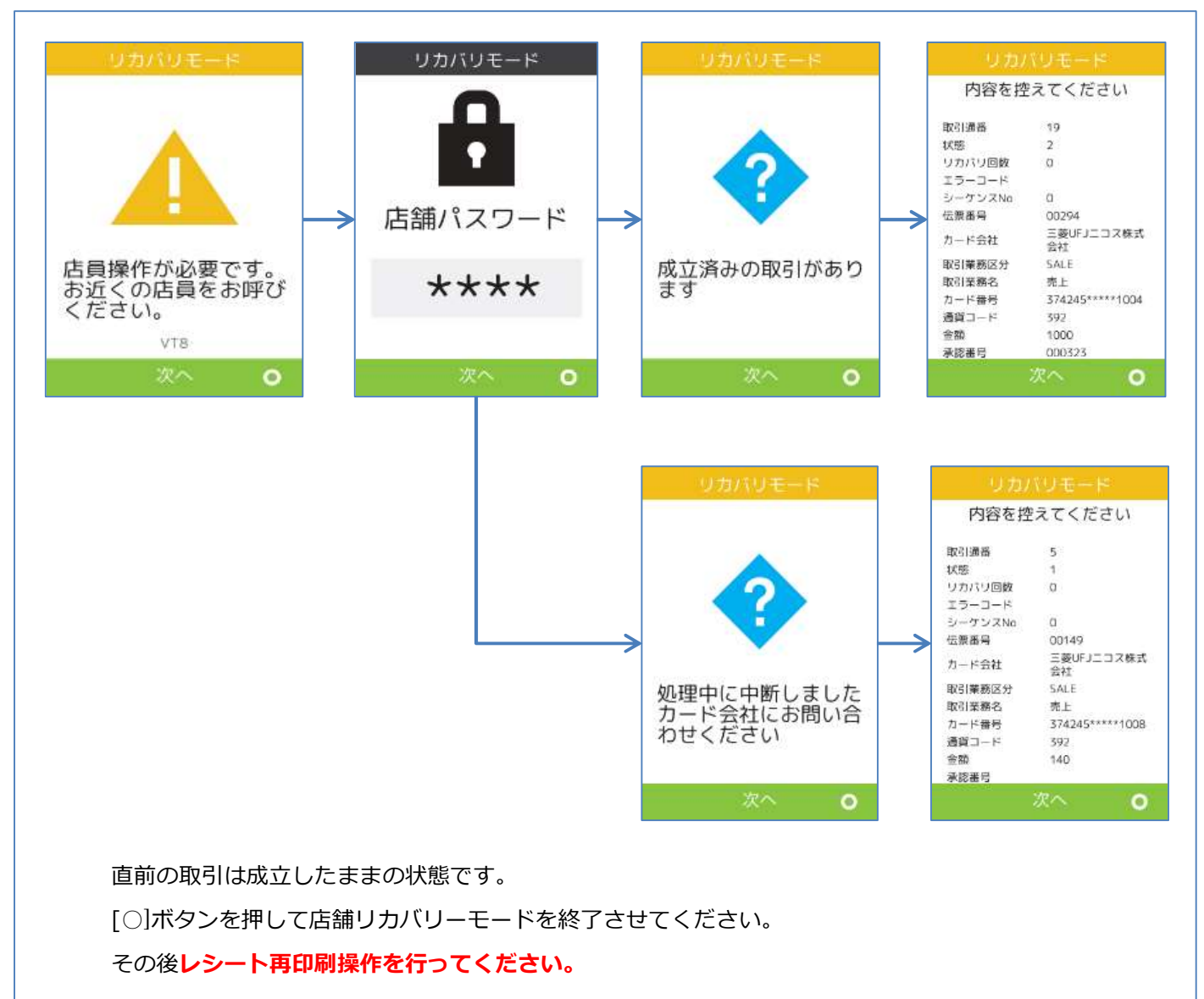

2.レシートイメージ

| 業務    | レシートイメージ      |  |  |
|-------|---------------|--|--|
| 売上    | ☞[2.1.売上]へ    |  |  |
| 取消・返品 | ☞[2.2.取消・返品]へ |  |  |

※ 実際のレシートはPOS側で印刷されるため、本書で紹介するレシートイメージとはデザイン や印字項目に於いて異なっている可能性があります。

# 2.1. 売上

| お客様控え                                                                                                    | 店舗控え                                                                                                    |
|----------------------------------------------------------------------------------------------------|----------------------------------------------------------------------------------------------------|
| 銀聯カード売上票<br>加盟店名<br>TEL 999-8765-4321<br>カード会社 XXX (カード会社名)<br>伝票番号 00026<br>端末番号 12345-123-12345<br>ご利用日 2016/12/22 10:32:05<br>カード番号 XXXXXXXXX1234<br>有効期限 XX/XX<br>取引内容 売上<br>支払区分 一括<br>商品区分 0990<br>処理通番 030631<br>承認番号 002055<br>金額 ¥250<br>合計金額 ¥250 | 銀聯カード売上票 加盟店名 XXX(加盟店名) TEL 999-8765-4321 カード会社 XXX(カード会社名) 伝票番号 00026 端末番号 12345-123-12345 ご利用日 2016/12/22 10:32:05 カード番号 123456XXXXX1234 有効期限 XX/XX 取引内容 売上 支払区分 一括 商品区分 0990 処理通番 030631 承認番号 002055 金額 ¥250 合計金額 ¥250 |
| カード会社控え銀聯カード売上票加盟店名XXX (加盟店名)TEL999-8765-4321カード会社XXX (カード会社名)伝票番号00026端末番号12345-123-12345ご利用日2016/12/22 10:32:05カード番号123456XXXXX1234有効期限XX/XX取引内容売上支払区分一括商品区分0990処理通番999999承認番号002055金額¥250ートド会社控え●                                                        |                                                                                                    |

### 2.2.取消・返品

| お客様控え                                                                                                    |                                                                                                    |                                                                                                    | 店舗控え                                                                                                    |
|----------------------------------------------------------------------------------------------------|----------------------------------------------------------------------------------------------------|----------------------------------------------------------------------------------------------------|----------------------------------------------------------------------------------------------------|
| 銀聯カード売上票 加盟店名 XXX ( TEL 999-8 カード会社 XXX (カー 伝票番号 端末番号 12345- ご利用日 2016/12/22 カード番号 XXXXXXXX 有効期限 取引内容 支払区分 商品区分 処理通番 承認番号 元取引番号 金額 合計金額                                          | <ul> <li>(加盟店名)</li> <li>8765-4321</li> <li>ド会社名)</li> <li>00062</li> <li>123-12345</li> <li>2 10:32:05</li> <li>XXXX1234</li> <li>XX/XX</li> <li>取消</li> <li>一括</li> <li>0990</li> <li>030631</li> <li>002055</li> <li>99999</li> <li>¥3,000</li> <li>¥3,000</li> </ul> | 加Tカ伝端ごカ有取支商処承金 合盟Lー票末利ー効引払品理認額 計店 ド番番用ド期内区区通番 会号号日番限容分分番号 額社 くうういん しんしょう しんしょう しんしょう しんしん しんしん しんしん しんしん | 銀聯カード売上票<br>XXX(加盟店名)<br>999-8765-4321<br>XXX(カード会社名)<br>00062<br>12345-123-12345<br>2016/12/22 10:32:05<br>123456XXXXX1234<br>XX/XX<br>取消<br>一括<br>0990<br>030631<br>002055<br>¥3,000<br>¥3,000 |
| カード会社控え                                                                                                    |                                                                                                    |                                                                                                    |                                                                                                    |
| 銀聯カード売上票<br>加盟店名 XXX (<br>7EL 999-4<br>カード会社 XXX (カー<br>伝票番号 12345-1<br>ご利用日 2016/12/22<br>カード番号 123456XX<br>有効期限<br>取引内容<br>支払区分<br>商品区分<br>処理通番<br>承認番号<br>元取引番号<br>金額<br>合計金額 | (加盟店名)<br>3765-4321<br>・ド会社名)<br>00062<br>123-12345<br>2 10:32:05<br>XXXX1234<br>XX/XX<br>取消<br>一括<br>0990<br>030631<br>002055<br>99999<br>¥3,000<br>¥3,000                                                                                                    |                                                                                                    |                                                                                                    |

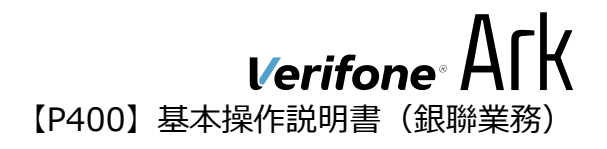

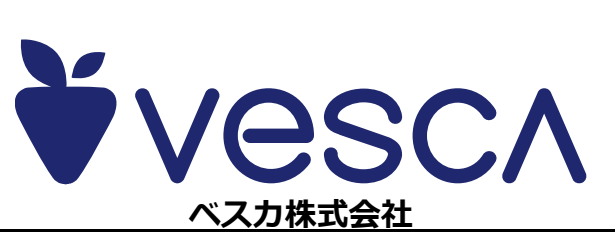